## WIZARD INIZIALE TVT

In questa guida viene riportato come configurare il nostro dvr nvr solamente con la procedura di "**wizard**" iniziale senza ulteriori configurazioni.

Una volta accessa la macchina inseriamo linguaggio e luogo di appartenenza

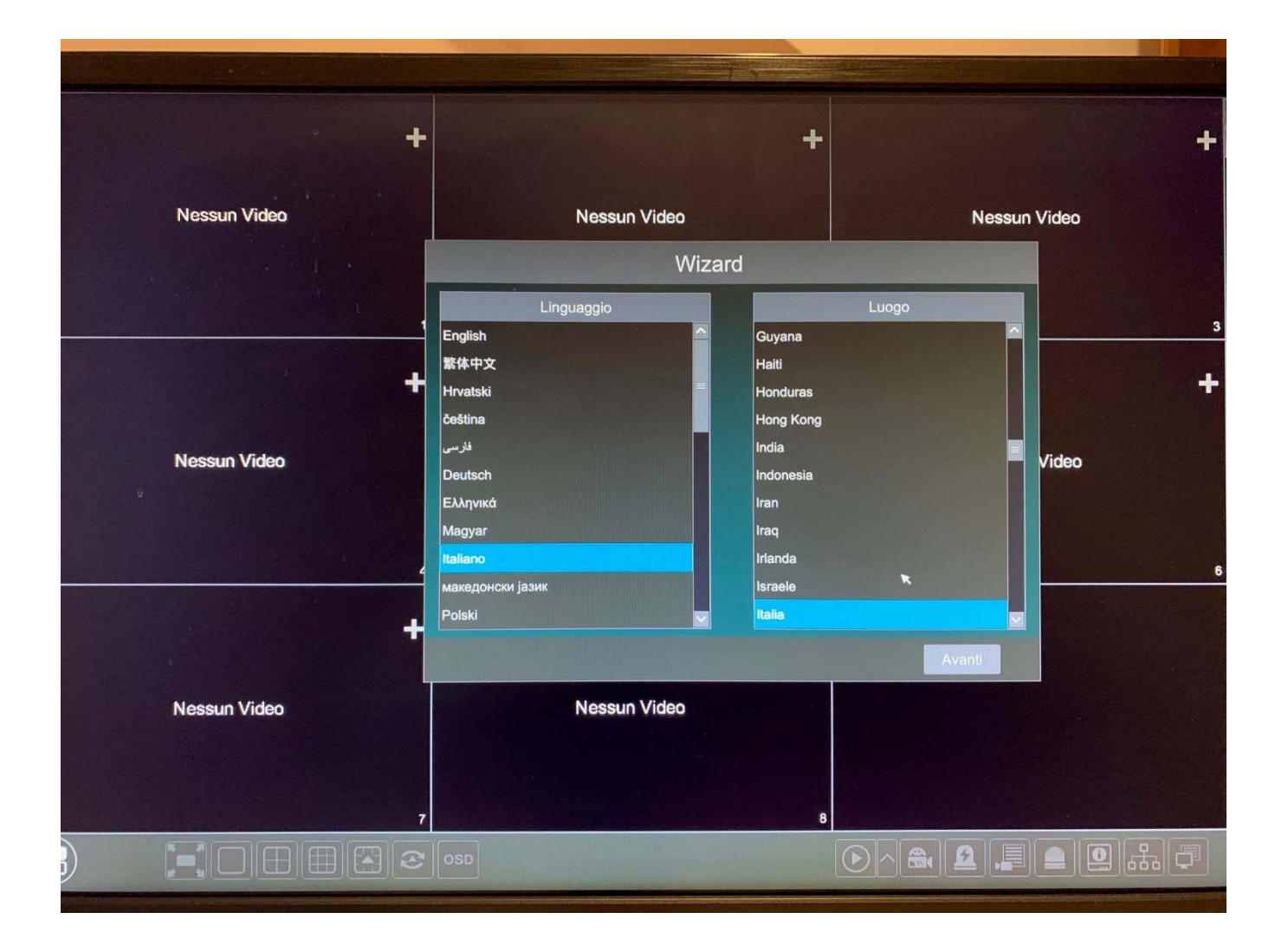

## Accettiamo l'informativa sulla privacy

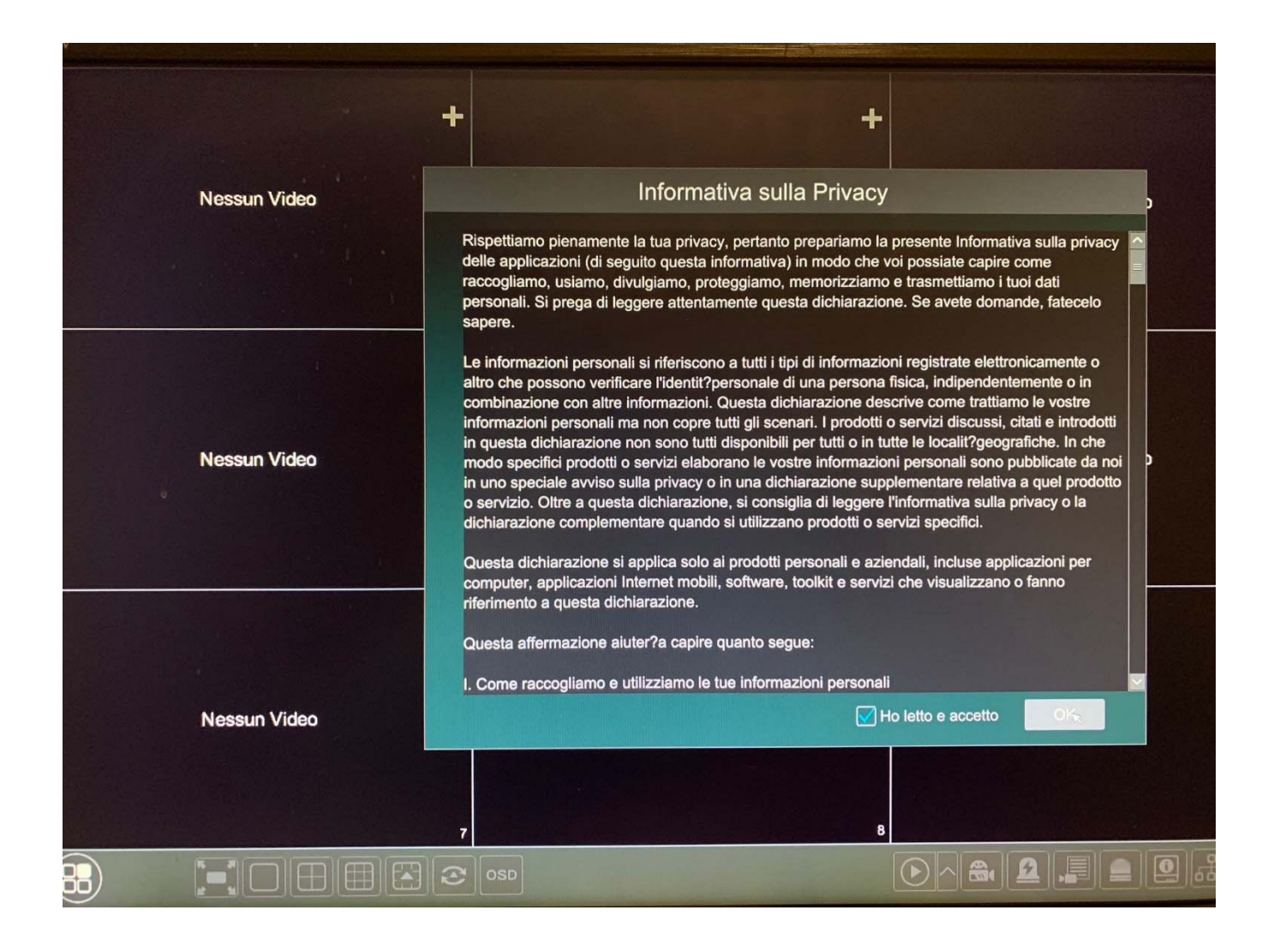

Impostiamo il **fuso orario** di nostra appartenenza (+1), **formato data** (giorno-mese-anno), **formato ora** (24), **DST** (ON), **Sincronizzazione** NTP (se disponiamo di una connessione internet o di un server in locale dove poter sincronizzare data e orario) **Server NTP** (personalizzabile inserendo il server appropriato) e **formato video** di appartenenza (PAL)

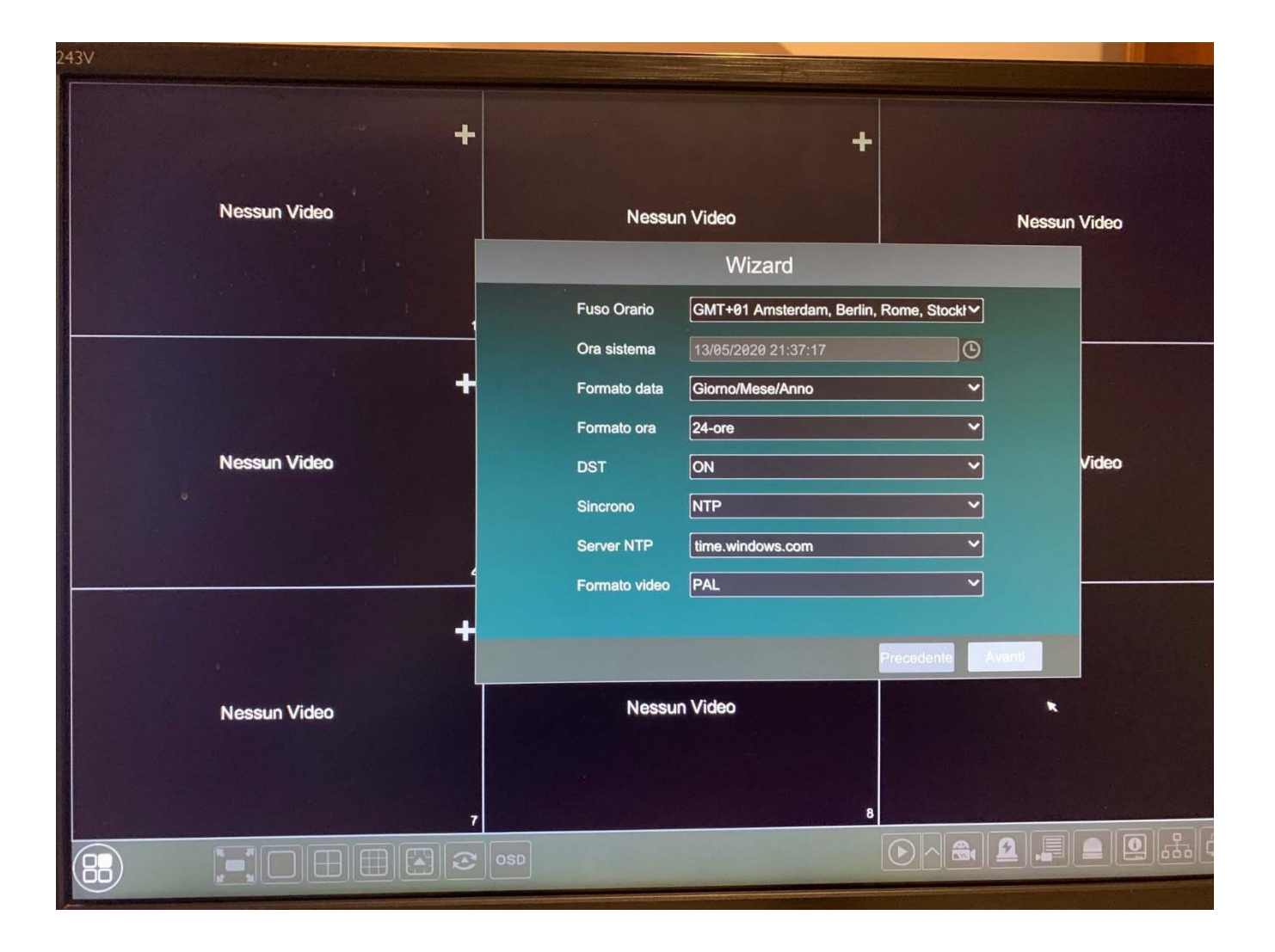

Inseriamo una **nuova password**, rispettando il livello di sicurezza; possiamo anche aggiungere un **sblocco grafico** con una sequenza personalizzata

| +            | +                          |               |  |  |  |
|--------------|----------------------------|---------------|--|--|--|
| Nessun Video | Nessun Video               | Nessun Video  |  |  |  |
|              | Wizard                     |               |  |  |  |
|              | Admin Password Setup       |               |  |  |  |
|              | Usemame admin              |               |  |  |  |
|              | New password 123456        |               |  |  |  |
| Nessun Video | Confermare password 123456 | Video         |  |  |  |
|              | Mostra Password            | In Automatico |  |  |  |
|              | Blocco Grafico 🗌 Attiva    | dit           |  |  |  |
|              |                            |               |  |  |  |
|              |                            | Precedente    |  |  |  |
| Nessun Video | Nessun Video               |               |  |  |  |
|              |                            |               |  |  |  |
| 7            | 8                          |               |  |  |  |
|              | OSD                        |               |  |  |  |

| 1 |                |                                       |      |             |
|---|----------------|---------------------------------------|------|-------------|
|   |                | Wizard                                |      |             |
|   |                | Blocco Grafico                        | ×    |             |
|   | Nome Utente    | $\cap \cap \cap$                      |      | ~           |
|   | Password       | 000                                   |      |             |
|   |                | $\bigcirc \bigcirc \bigcirc \bigcirc$ |      | matico      |
| 4 |                | $\bigcirc \bigcirc \bigcirc \bigcirc$ |      |             |
| - | Blocco Grafico |                                       | Avar | nti Annulla |
|   | Ne             | ssun Video                            |      |             |

Inseriamo una o piu **domande** e **risposte** personalizzate per recuperare la password nel caso venga dimenticata o cambiata.

| +<br>Nessun Video | +<br>Nessun Video             | Nessun Video    |
|-------------------|-------------------------------|-----------------|
|                   | Wizard                        |                 |
|                   | Domanda nome citta di nascita |                 |
|                   | Risposta varese               | Agg.            |
|                   | Domanda Rispost               | a Canc. 🗸       |
| Nessun Video      |                               | Video           |
|                   |                               |                 |
|                   |                               |                 |
|                   |                               |                 |
|                   |                               | ecedente Avanti |
| Nessun Video      | Nessun Video                  |                 |
|                   |                               |                 |
| 7                 | 8                             |                 |
|                   | OSD                           |                 |

**Formattiamo** il disco o i dischi presenti nella macchina (se non compaiono nella lista verificare cavo SATA e alimentazione se inseriti correttamente). Il **flag verde** identifica che il disco è pronto per registrar le immagini.

| I3V                                                                                                    |          |        |                |              |                    |                  |                   |   |
|----------------------------------------------------------------------------------------------------|----------|--------|----------------|--------------|--------------------|------------------|-------------------|---|
|                                                                                                    |          |        | +              |              |                    | +                |                   | + |
|                                                                                                    |          |        |                |              | Config. disco      |                  |                   |   |
|                                                                                                    | Nessun V | Disco  | Tipo           | Capacità(GB) | No. di Serie disco | Stato            | Attività          |   |
|                                                                                                    |          | Disco1 | Ordinary Plate | 1863         | WD-WMC1P0DM4XKU    | RW(Non Criptato) | Formatta          |   |
|                                                                                                    |          | 1.11   |                |              |                    |                  |                   |   |
|                                                                                                    |          |        |                |              |                    |                  |                   |   |
|                                                                                                    |          | -      |                |              |                    |                  |                   |   |
|                                                                                                    |          |        |                |              |                    |                  |                   |   |
|                                                                                                    | Nerver   |        |                |              |                    |                  |                   |   |
|                                                                                                    | Nessun V |        |                |              |                    |                  |                   |   |
|                                                                                                    |          |        |                |              |                    |                  |                   |   |
|                                                                                                    |          |        |                |              |                    |                  |                   |   |
|                                                                                                    |          |        |                | 1000         |                    |                  |                   |   |
|                                                                                                    |          |        |                |              |                    |                  |                   |   |
|                                                                                                    |          |        |                |              |                    |                  | ĸ                 |   |
|                                                                                                    | Nessun V |        |                |              |                    |                  |                   |   |
|                                                                                                    | Sec. 2   |        |                |              |                    |                  | Precedente Avanti |   |
|                                                                                                    |          |        |                |              |                    |                  |                   |   |
|                                                                                                    |          |        | 7              |              |                    |                  |                   |   |
|                                                                                                    |          |        |                | and the      |                    |                  |                   |   |
| The state of the state of the s |          |        |                |              |                    |                  |                   |   |

Impostiamo nella macchina un indirizzo ip fisso se conosciamo la struttura di rete, in alternativa lo lasciamo su "ottenere un indirizzo IP automaticamente" in modo tale che il dvr o nvr possa prendere in automatico DHCP dalla rete per poter essere poi remotizzato. La **porta web** è la 80 mentre la porta dati (flussi video è la 6036); per quanto riguarda l'utilizzo dei flussi in **RTSP** la porta è la 554; tutte queste porte sono editabili. Se l'nvr dispone delle porte POE posteriori "**Porta di rete interna**" per il collegamento delle telecamere IP POE, verrano reindirizzate in automatic (SOLO TELECAMERE TVT) con una sottorete "**10.151.151.xxx**" non raggiungibile dalla porta Ethernet LAN.

|    |         |                       |                              | vvizard             |                           |
|----|---------|-----------------------|------------------------------|---------------------|---------------------------|
| Ne | essun V | Impostazioni Networ   | k > Agg. camera > Imposta re | gistrazione > ORCod |                           |
|    |         |                       |                              |                     |                           |
|    |         | Porta Ethernet 1 ( Of | fline )                      | Porta di rete inte  | erna ( Online )           |
|    |         | Ottenere un indiri    | zzo IP automaticamente       |                     |                           |
|    |         | Indirizzo IP          | 192 . 168 . 1 . 200          | Indirizzo IP        | 10 . 151 . 151 . 1        |
|    |         | Subnet Mask           | 255 . 255 . 255 . 0          | Subnet Mask         | 255 . 255 . 255 . 0       |
|    |         | Gateway               | 192 . 168 . 1 . 1            |                     |                           |
| Ne | V nuese |                       | maticamente                  |                     |                           |
|    |         |                       |                              |                     |                           |
|    |         | DNS preferito         |                              |                     |                           |
|    |         | DNS Alternativo       |                              |                     |                           |
|    |         | HTTP Port             | 80                           | Porta RTSP          | 554                       |
|    | 923     | Porta HTTPS           | 443                          | Porta Server        | 6036                      |
|    |         |                       |                              |                     |                           |
|    |         |                       |                              |                     |                           |
| Ne | essun V |                       |                              |                     |                           |
|    |         |                       |                              |                     | Precedente Avanti Annulla |
|    |         |                       |                              |                     |                           |
|    |         |                       | 7                            | E                   |                           |
|    |         |                       | OSD OSD                      |                     | ک 🛋 🚨 🚚 의 🖧               |
|    |         |                       |                              |                     |                           |

Se le telecamere fanno parte della **rete LAN** le troveremo nella **parte superiore** aggiungendole con il tasto "**aggiungi**" (ricordarsi di mettere sulla stessa classe di rete le telecamere ip dell'nvr o dvr). Se le telecamere sono collegate sul **POE dell'nvr** le troveremo in automatico nella **parte inferiore**. Stato "**online**" identifica che la telecamera è collegata in modo efficace al dvr o nvr. "**Offline**" potrebbero esserci problematiche di user e password, classe di rete errata e/o altro.

|   | Wizard                                                                                   |         |               |           |               |            |            |          |                                          |           |               |   |
|---|------------------------------------------------------------------------------------------|---------|---------------|-----------|---------------|------------|------------|----------|------------------------------------------|-----------|---------------|---|
|   | Impostazioni Network > Agg. camera > Imposta registrazione > QRCod > Aggiornamento Cloud |         |               |           |               |            |            |          |                                          |           |               |   |
|   | No.                                                                                      | t       | Indirizzo IP  | Edi       | t Porta       | Protocollo | Modello    | Versione | 1-1-1-1-1-1-1-1-1-1-1-1-1-1-1-1-1-1-1-1- | A         |               |   |
|   |                                                                                          |         |               |           |               | Tratecond  | Modello    | Versione |                                          | Agg.      | and the state | - |
|   |                                                                                          |         |               |           |               |            |            |          |                                          |           |               |   |
|   |                                                                                          |         |               |           |               |            |            |          |                                          |           |               |   |
|   |                                                                                          |         |               |           |               |            | ×          |          |                                          |           |               |   |
|   |                                                                                          |         |               |           |               |            |            |          |                                          |           |               |   |
|   |                                                                                          |         |               |           |               |            |            |          |                                          |           |               |   |
|   | Largh                                                                                    | ezza di | i banda rimar | nente: 72 | / 80 Mb       | Aggiorna   | Agg. tutto | Cancella | tutto                                    |           |               |   |
|   | No.                                                                                      | ١       | Nome camera   | a IP 🕴    | Indirizzo     | Protoco    | ollo Stato | Edit     |                                          | Canc.     |               | ~ |
|   | 1                                                                                        | [PC     | DE01]TD9423   | 3A        | 10.151.151.10 | 91 TVT     | Online     |          |                                          | â         |               |   |
|   | 2                                                                                        | [PC     | DE02]TD9555   | 5A3       | 10.151.151.10 | )2 TVT     |            |          |                                          | â         |               |   |
|   |                                                                                          |         |               |           |               |            |            |          |                                          |           |               |   |
|   |                                                                                          |         |               | 1 de la   |               |            |            |          |                                          | -         | Statistics.   |   |
|   |                                                                                          | أرهال   | ate of        |           |               |            |            |          |                                          |           |               |   |
| v |                                                                                          |         |               |           |               |            |            |          |                                          |           | -             |   |
|   |                                                                                          |         |               |           |               |            |            |          | Precèdente                               | Avanti    | Annulla       |   |
|   | ALL STREET                                                                               |         |               |           |               |            |            |          |                                          | The state |               |   |
|   |                                                                                          |         | 7             |           |               |            |            | 8        | Sales Par                                | A Station |               |   |

Possibilità di registrazione in "**automatico**" su varie combinazioni tra cui: motion, sensore, continua, sensore, analisi video

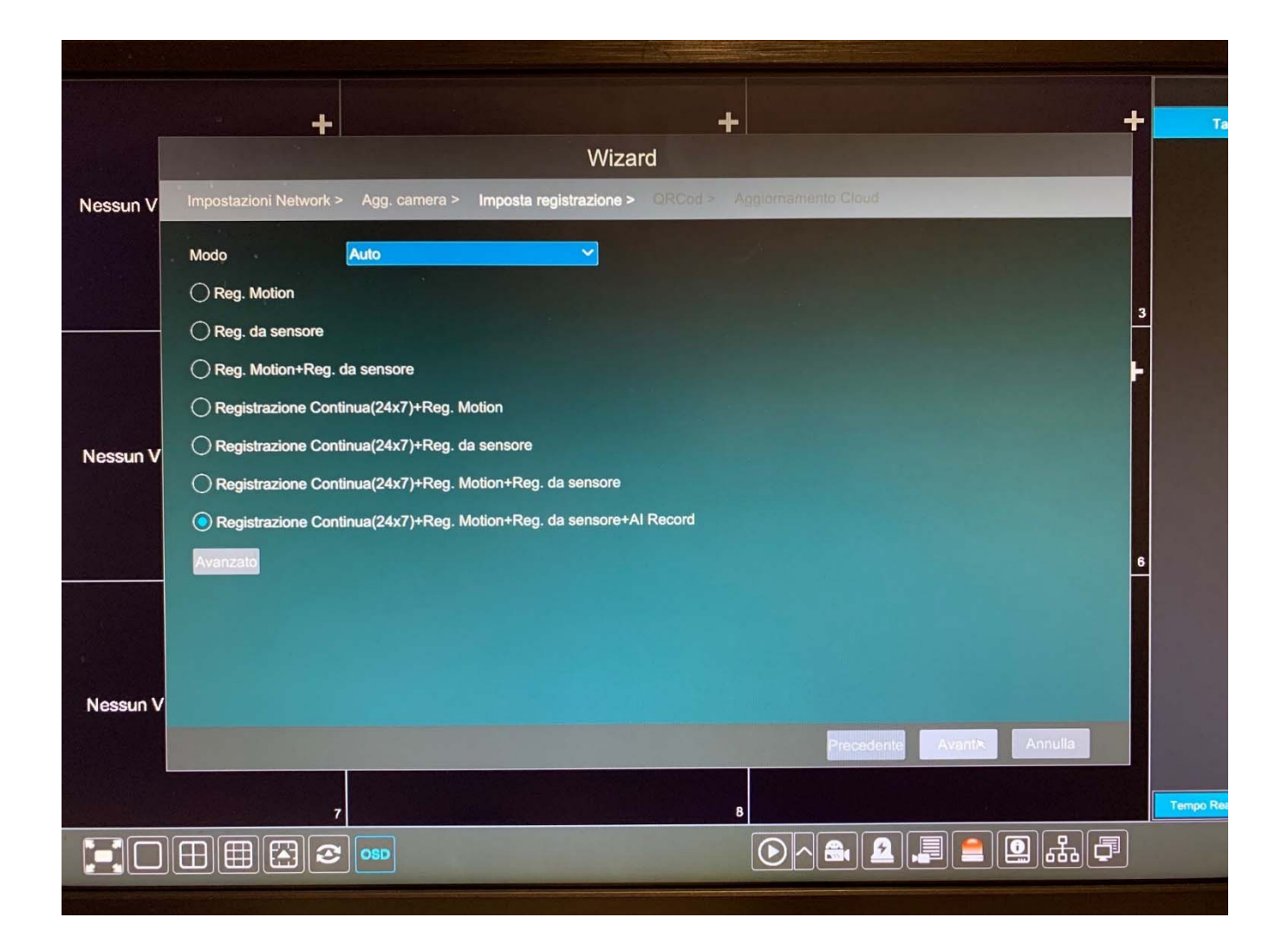

Possibilità di registrazione in "**manuale**" personalizzando quali telecamere registrare in motion, sensore, continua, sensore e analisi video

|                      |                 |        |                 | W       | /izard          |     |                     |                         |          |
|----------------------|-----------------|--------|-----------------|---------|-----------------|-----|---------------------|-------------------------|----------|
| Impostazioni Netw    | ork > Agg. cam  | iera > | Imposta regi    | strazio | ne > OROss      | AA  | ggiomamento Cloud   |                         |          |
| Modo                 | Personaliz      | za     |                 | ~       |                 |     |                     |                         |          |
| Nome camera          | Reg. sensore    | ~      | Reg. Motion     | ~       | Al Record       | ~ 7 | tegistrazione POS 🗸 | Pianifica Registrazioni | ~        |
| TD9423ARFR           | 24x7            | ~      | <nulla></nulla> | ~       | 24x5            | ~   | <nulla> v</nulla>   | 24x7                    | <b>~</b> |
| TD9555A3PA           | <nulla></nulla> | ~      | 24x5            | ~       | <nulla></nulla> | ~   | 24x5 🗸              | 24x7                    | ~        |
|                      |                 |        |                 |         |                 |     |                     |                         |          |
|                      |                 |        |                 |         |                 |     |                     |                         |          |
|                      |                 |        |                 |         |                 |     |                     |                         | _        |
|                      |                 | -      |                 |         |                 |     |                     |                         |          |
| and a state of the   |                 |        |                 |         |                 |     |                     |                         |          |
|                      |                 |        |                 |         | AND A DECK      |     |                     | No. of Concession, Name |          |
|                      | All the second  |        |                 |         |                 |     |                     |                         | -        |
|                      |                 |        |                 |         |                 |     |                     | TO VERSION TO           |          |
| CAMBRE               |                 |        |                 |         |                 |     |                     |                         |          |
| - Children adding in |                 |        |                 |         |                 |     |                     |                         |          |
|                      |                 |        |                 |         |                 |     | Preceden            | te Avanti Annulla       |          |
|                      |                 | - 4/2  |                 |         |                 |     |                     |                         |          |
|                      |                 |        |                 |         |                 | 8   |                     |                         |          |
|                      |                 |        | and the second  | P. M.   |                 |     |                     |                         | ß        |

Mettere la spunta sulla voce "**NAT**" per abilitare il cloud della macchina. Sotto è riportato il QRCODE e il numero seriale per remotizzarla.

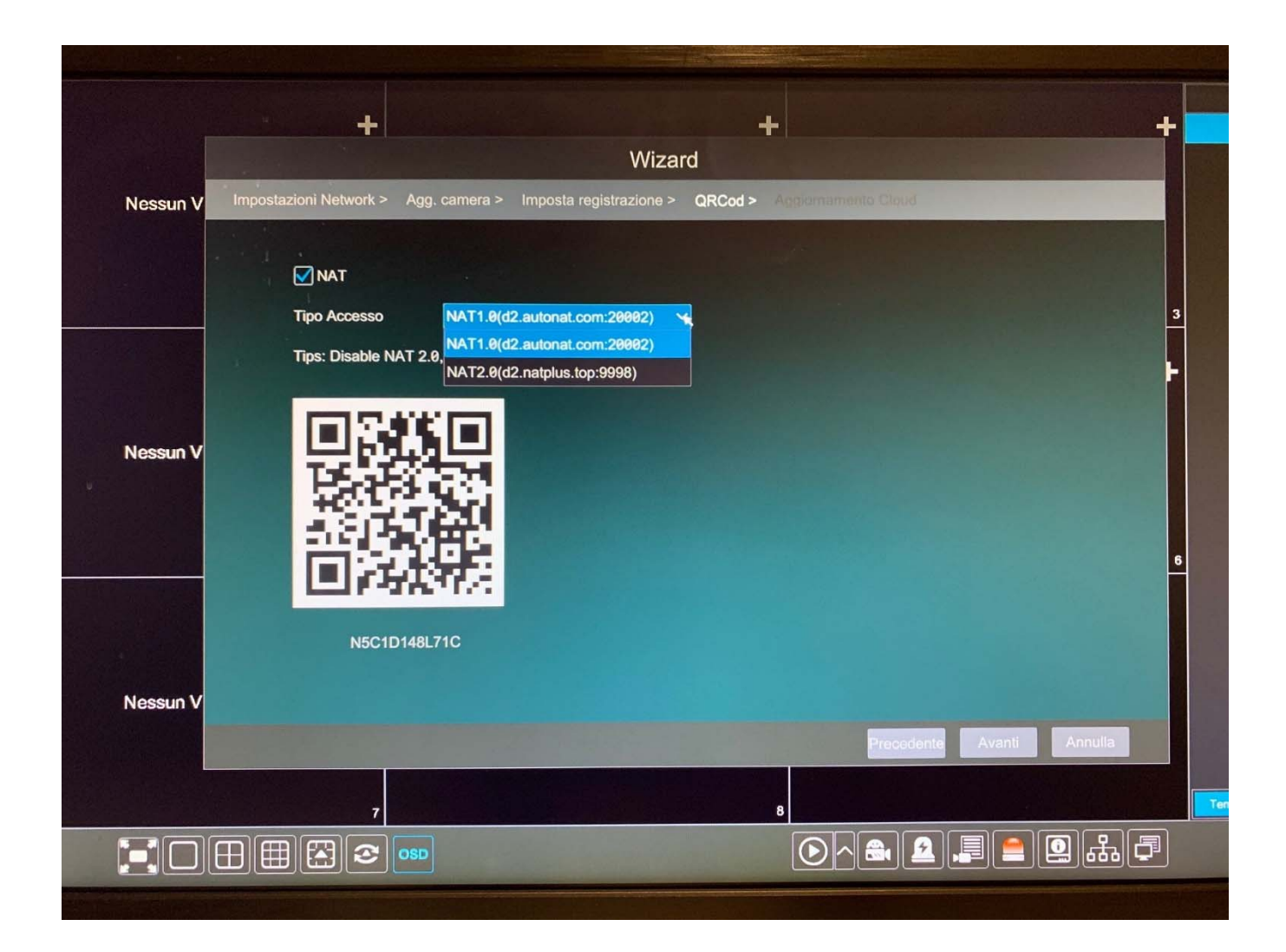

Mettere la spunta sulla voce "**Aggiornamento Cloud**" se desideriamo ricevere un messaggio di un nuovo aggiornamento firmware del dvr o nvr (saremo noi poi a dare conferma di installazione)

|          | +                                                                                                    |   |
|----------|----------------------------------------------------------------------------------------------------|---|
|          | Wizard                                                                                                    |   |
| Nessun V | Impostazioni Network > Agg. camera > Imposta registrazione > QRCod > Aggiornamento Cloud                                                                                                    |   |
|          | Aggiornamento Cloud                                                                                                    |   |
|          | Tips: To enable cloud upgrade, you need to enable NAT2.0                                                                                                    |   |
|          | Versione Corrente                                                                                                    | 3 |
|          | 1.4.4.34402B200305.N2P.U1(8A818).beta.P1 Release Data 2020.03.05                                                                                                    | - |
|          |                                                                                                    |   |
| Nessun V | Notifica:<br>Dear users, in order to ensure cyber security when offering you better convenience on information management, we shall provide you with<br>more secure and reliable services when bounded by laws & regulations and following privacy protection principles.<br>The concept of privacy protection has been executed in the whole product/service development process, under the consideration of<br>comprehensive factors as law, product, design, etc.<br>We shall collect information in accordance with the principles of legality, legitimacy, and necessity. | e |
| Nessun V | <ul> <li>device, we will extract the following information:</li> <li>1, current software version information.</li> <li>We will not extract the following information on your device:</li> <li>1, personal configuration</li> <li>2, task information</li> </ul>                                                                                                    |   |
|          | Precedente OK Annulla                                                                                                    |   |
|          | 7 8                                                                                                    |   |
|          | ــــــ                                                                                                    |   |